#### **BAB IV**

# IMPLEMENTASI DAN PEMBAHASAN SISTEM

# 4.1 Implementasi Sistem

Implementasi sistem merupakan langkah yang harus dilakukan dalam menyelesaikan desain sistem pada rancangan sistem yang telah dibuat, serta menguji dan memulai penggunaan sistem yang baru.

# 4.2 Implementasi Ajax

AJaX adalah suatu teknik pemrograman berbasis web untuk menciptakan aplikasi web interaktif. Tujuannya adalah untuk memindahkan sebagian besar interaksi pada komputer web server, melakukan pertukaran data dengan server di belakang layar, sehingga halaman web tidak harus dibaca ulang secara keseluruhan setiap kali seorang pengguna melakukan perubahan. Hal ini akan meningkatkan interaktivitas, kecepatan, dan usability.

Berikut ini adalah tampilan halaman website dari sistem yang dibuat menggunakan interface AJAX.

a. Halaman pencarian

Pada halaman ini menunjukkan sebuah fitur pencarian data dengan ajax. Dimana ajax berkomunikasi dengan PHP untuk mendapatkan data dari database yang kemudian data tersebut akan dimunculkan pada halaman pencarian tanpa ada proses reload. Berikut merupakan tampilan potongan script program pencarian dengan ajax.

```
<script
type='text/javascript'>$(document).ready(function() {
            $("#button find").click(function(event) {
                  event.preventDefault();
                  ajax search();
            });
            $("#search query").keyup(function(event) {
                  event.preventDefault();
                  ajax search();
            });
      });
      function ajax search() {
            var judul = $("#search query").val();
            $.ajax({
                  url : "h_cari.php",
                  data : "judul=" + judul,
                  success : function(data) {
                         $("#display results").html(data);
                  }
            });
      }
</script>
<div class="col-md-5 form-group pull-right top search">
 <div class="input-group">
 <input type="text" class="form-control"
placeholder="Search for..." name="search query"
id="search query">
<span class="input-group-btn">
     <button class="btn btn-default"
type="button">Go!</button>
   </span>
  </div>
</div>
```

### Gambar 4.1 Potongan Script pencarian

Pada script 4.1 diatas dapat di jelaskan sebagai berikut pada potongan script <input type="text" class="form-control" placeholder="Search for..." name="search\_query" id="search\_query"> akan menampilkan sebuah textfeld dimana jika diinput data maka script function ajax\_search() akan dijalankan secara otomatis. Selanjutnya akan melakukan pencarian data ke url: "h\_cari.php", potogan sript file h\_cari.php dapat dilihat pada gambar 4.2

```
<?PHP
$connection = mysql_connect('localhost', 'root', 'root');
$db = mysql select db('db bsm', $connection);
$term = strip tags(substr($ GET['judul'],0, 100));
$term = mysql escape string($term);
if($term=="")
echo "<div class=\"alert alert-danger alert-dismissible
fade in/" role=/"alert/"><strong>Maaf data yang anda cari
tidak ditemukan..!!
 </div>";
else{
$query = mysql_query("SELECT * FROM siswa a, sekolah b,
penghasilan c, ket_miskin d
WHERE a.kd_sekolah = b.kd_sekolah AND a.no_ktp =
c.no_ktp AND a.nis_siswa = d.nis_siswa AND
a.nm_siswa like '%$term%'
ORDER BY a.nis_siswa DESC") or die(mysql_error());
$hasil = '';
```

### Gambar 4.2 Potongan Script pencarian

Pada script 4.2 diatas potongan script \$connection = mysql\_connect \$db = mysql\_select\_db('db\_bsm', \$connection); merupakan script koneksi ke databases db\_bsm. Jika data yang diiput tidak ditemukan di databases maka akan muncul pesan peringatan, tampilan pesan peringatan dapat dilihat pada gambar

4.3

| Dinas Pendidikan Kabupaten Bantul                      | zara | Go! |
|--------------------------------------------------------|------|-----|
| Daftar siswa calon penerima Bantuan Siswa Miskin (BSM) |      |     |
| Maaf data yang anda cari tidak ditemukan!!             |      |     |

Gambar 4.3 Tampilan pesan peringatan halaman pencarian

Selanjutnya jika data ditemukan maka data akan di tampilkan dari table siswa, table sekolah, table penghasilan dan table keterangan miskin. Tampilan halaman hasil pencarian dapat dilihat pada gambar 4.4

| Di | inas Pei   | ndidikan K   | abupaten            | Bantul    |                 |              |                      |             | a                   |             | Go!    |
|----|------------|--------------|---------------------|-----------|-----------------|--------------|----------------------|-------------|---------------------|-------------|--------|
|    | Daftar sis | wa calon pen | erima Bantuar       | n Siswa I | Miskin (BSM)    |              |                      |             |                     |             |        |
|    | Nis        | Nama Siswa   | Sekolah             | Kelas     | No Kartu Miskin | No Kartu PKH | No Kartu<br>Keluarga | Keterangan  | Verifikasi          | Status      | Detail |
|    | 45645655   | Anwar Fuad   | SMK Pelita<br>Buana | 2         | KAR0853475      | PKH3827483   | KK84092849           | Yatim       | Sudah<br>Verifikasi | Lulus       | Detail |
|    | 20984944   | Rina Herlina | SMK Negri<br>Sewon  | 2         | KAR0853475      | PKH3827483   | KK84092849           | Yatim       | Sudah<br>Verifikasi | Lulus       | Detail |
|    | 12000002   | Rianto anwar | SMK Negri<br>Sewon  | 2         | KAR0853475      | PKH985903    | KK84092849           | Yatim piatu | Sudah<br>Verifikasi | Lulus       | Detail |
|    | 100001     | Joko susanto | SMK Pelita<br>Buana | 1         | KAR0853475      | PKH3827483   | KK84092849           | Yatim       | Sudah<br>Verifikasi | Tidak Lulus | Detail |

### Gambar 4.4 Tampilan halaman hasil pencarian

b. Halaman login user

Pada halaman ini menunjukkan sebuah fitur login data dengan ajax. Berikut merupakan tampilan potongan script program login dengan ajax.

```
function check login()
{
      var username = $('#txt username').val();
      var password = $('#txt password').val();
      var url login
                         _
'http://localhost/bsm/config/login.php';
      var url admin
                         =
'http://localhost/bsm/home.php?op=home';
$('#btnLogin').attr('value','Silahkan tunggu ...');
$.ajax({
                  : url_login,
      url
      data : 'var usn="+username+'&var pwd='+password,
                 : 'POST',
           type
            dataType: 'html',
                       : function(pesan){
            success
                  if(pesan=='ok'){
                        window.location = url admin;
                  }
else{
alert(pesan);
$('#btnLogin').attr('value','Coba lagi ...');
      }
    },
  });
}
```

Gambar 4.5 Potongan Script login user

Pada script 4.5 diatas dapat di jelaskan sebagai berikut, pada potongan script Var username = \$('#txt username'). val();\$.ajax({ url: url login, data : 'var usn='+username+'&var pwd='+password, yaitu mengambil value dari input username dan password selanjutnya mengirimkan username dan password ke script login.php jika pesan ok if(pesan=='ok') maka mengarahkan ke halaman admin window.location = url\_admin; dan jika password dan username salah maka muncul pesan peringatan else{ Cetak peringatan untuk username & password salah alert(pesan); \$('#btnLogin').attr('value','Coba lagi ...');

berikut ini merupakan tampilan halaman menu login user dapat dilihat pada gambar 4.6

| Login Form                                           |
|------------------------------------------------------|
| Username anda                                        |
| Password anda                                        |
| Login                                                |
| Selamat datang 11 Silakan Login untuk mengelola data |

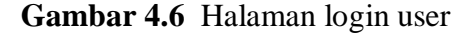

#### 4.3 Pembahasan Sistem

#### 4.3.1 Tampilan pada saat awal dijalankan

Tampilan pertama program pada saat dijalankan pada *web browser* adalah halaman utama sistem, halaman utama ini terdapat menu informasi penerima BSM yang digunakan orangtua siswa atau pengunjung web untuk melihat informasi siswa penerimaan bsm. Berikut ini merupakan tampilan utama pada saat program awal dijalankan proram dapat dilihat pada gambar 4.1

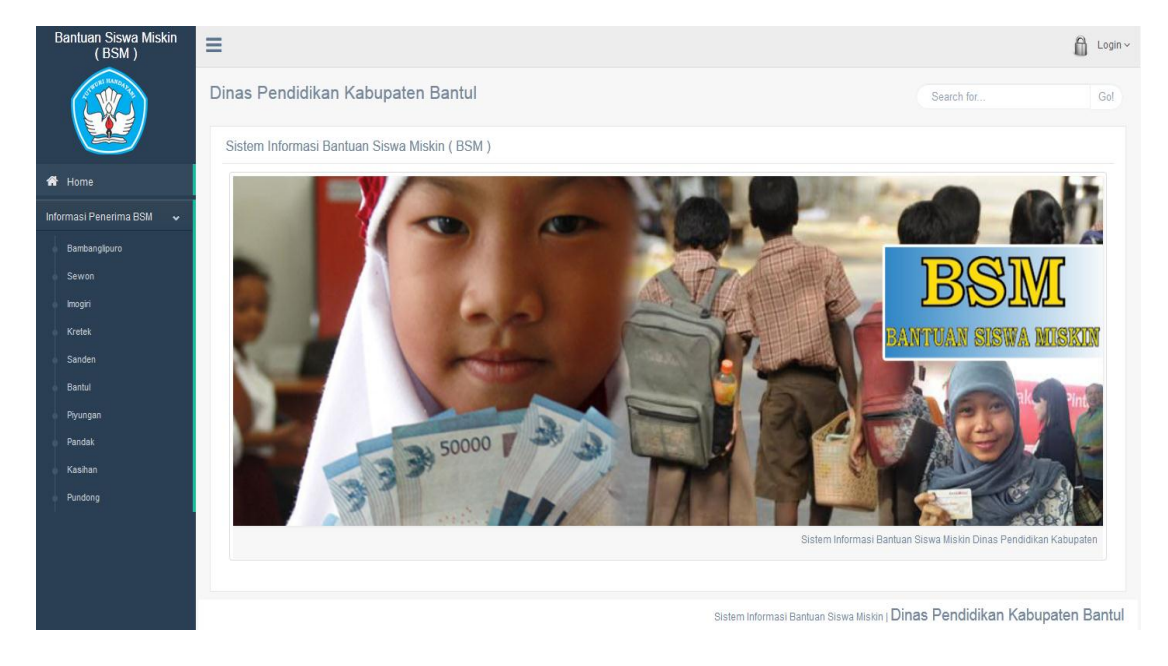

Gambar 4.7 Halaman menu utama sistem

Berikut potongan skrip program dari tampilan halaman utama sistem

```
<?php
include "config/koneksi.php";
include "config/fungsi_indotgl.php";
$op = $_GET['op'];
if ($op == "home") {include "utama.php";}
elseif ($op == "kec") {include "dt_kecamatan.php";}
elseif ($op == "p_kec") {include "dt_kecamatan.php";}
elseif ($op == "p_edt_kec") {include "dt_kecamatan.php";}
($op == "p_del_kec") {include "dt_kecamatan.php";}
elseif ($op == "sek") {include "dt_sekolah.php";}
elseif ($op == "sekolah") {include "dt_sekolah.php";}
elseif ($op == "p_edt_sek") {include "dt_sekolah.php";}
elseif ($op == "p_edt_sek") {include "dt_sekolah.php";}
elseif ($op == "p_edt_sek") {include "dt_sekolah.php";}
```

#### 4.3.2 Tampilan halaman menu input data sekolah

Pada halaman menu input data sekolah ini digunakan oleh user sekolah untuk mengelola data-data sekolah. Berikut ini merupakan tampilan halaman input data sekolah dapat dilihat pada gambar 4.8

| Bantuan Siswa Miskin<br>( BSM )                | ≡                  |              |       |          |                 |                                          |             |           | 1 Sekolah ~ |
|------------------------------------------------|--------------------|--------------|-------|----------|-----------------|------------------------------------------|-------------|-----------|-------------|
| Selamat Datang<br>Sekolah                      | Data Sekolah       |              |       |          |                 |                                          |             |           |             |
| $\mathbf{\bullet}$                             | Tambah Data Sekol  | ah           | ~ x ~ | Daftar S | ekolah a Lina   | at data sekolah                          |             |           | ^ x         |
| 希 Home                                         |                    |              |       | No.      | Sekolah         | Alamat                                   | Kecamatan   | Tingkatan | Action      |
| 🕼 Input Data 🗸 🗸                               | Nama Sekolah*      |              |       | 1        | SMK Pelita      | Jin Parangkristis,                       | Sewon       | SMK       | ✓ Edit      |
| Data Kecamatan                                 | Alamat Sekolah *   |              |       |          | Buana           | KM 6.5,Garon,<br>Sewon,                  |             |           | _           |
| Data Sekolah                                   |                    |              |       |          |                 | Bantul,Daerah<br>Istimewa                |             |           |             |
| Data Siswa                                     |                    |              |       |          |                 | 6593198                                  |             |           |             |
| <ul> <li>Data Penghasilan Orang Tua</li> </ul> | Kecamatan *        | Pundong      |       | 2        | SMP AL          | Jin Imogiri Barat                        | Sewon       | SMP       | 🖋 Edit      |
| Data Keterangan Miskin                         | Tingkatan Sekolah* | SMP          |       |          | Bantul          | Km.8, Timbulharjo,<br>Sewon, Bantul,     |             |           |             |
| 🖵 Laporan 🗸 🗸                                  |                    |              |       |          |                 | Yogyakarta (0274)                        |             |           |             |
| 📶 Grafik 🗸 🗸                                   |                    | Batal Simpan |       |          | CMI/ No gri     | lin Kasangan                             | Couron      | CHIK      |             |
|                                                |                    |              |       | •        | Sewon           | Sewon, Tritonimo,<br>Rantul, Daerab      | Sewon       | OMIN      | ✓ EOR       |
|                                                |                    |              |       |          |                 | Istimewa<br>Yogyakarta (0274)<br>7005622 |             |           |             |
|                                                |                    |              |       |          |                 |                                          |             |           |             |
|                                                |                    |              |       |          |                 |                                          |             |           | ·           |
|                                                |                    |              |       | Sister   | n Informasi Ban | luan Siswa Miskin   DİI                  | nas Pendidi | kan Kabup | aten Bantul |

Gambar 4.8 Tampilan halaman menu input data sekolah

Berikut potongan skrip program dari tampilan halaman input data sekolah

```
include"config/koneksi.php";
$nama=$ POST['nama'];
$kec=$ POST['kec'];
$almt=$ POST['almt'];
$tkt=$_POST['tkt'];
mysql query("insert into sekolah( nama sekolah, alamat sekolah,
id kecamatan, tkt_sekolah )
 ('$nama','$almt','$kec','$tkt')");
echo "<meta http-equiv=refresh content=2;URL='home.php?op=sek'>
<div class=\"alert alert-info alert-dismissible fade in\"</pre>
role=\"alert\">
   <button type=\"button\" class=\"close\" data-dismiss=\"alert\"</pre>
aria-label=\"Close\"><span aria-hidden=\"true\"> x </span>
</button>
<strong>Data Sekolah Berhasil Disimpan..!! </div>
";
```

### 4.3.3 Tampilan halaman menu input data siswa

Halaman ini digunakan oleh user sekolah untuk menginput data siswa calon penerima bsm. Berikut ini merupakan tampilan halaman menu input data sekolah dapat dilihat pada gambar 4.9

| Bantuan Siswa Miskin<br>( BSM ) | ≡                        |                   |     |       |            |                  |                 |           |       | L Sek    | ola |
|---------------------------------|--------------------------|-------------------|-----|-------|------------|------------------|-----------------|-----------|-------|----------|-----|
| Selamat Datang                  | Data Siswa               |                   |     |       |            |                  |                 |           |       |          |     |
|                                 | Tambah Data Siswa        |                   | ^ × | Dafta | ar Siswa o | Lihat data siswa |                 |           |       | ~ ×      |     |
| 🖶 Home                          |                          |                   |     |       | Nis        | Nama Siswa       | Tanggal Lahir   | Sekolah   | Kelas | Action   |     |
| 🕼 Input Data 🗸 🗸                | Nomor Induk Siswa*       |                   |     |       | 12000002   | 12000002         | 12 Januari 2017 | SMK Negri | 45    | 🖋 Edt    | 1   |
| Data Kecamatan                  | Nama Siswa*              |                   |     |       |            |                  |                 | Sewon     |       | New View |     |
| Data Sekolah                    | Tempat Lahir*            |                   |     |       | 100001     | 100001           | 28 Desember     | SMK       | 23    | 🖋 Edit   |     |
| Data Siswa                      | Tanggal Lahir*           |                   |     |       |            |                  | 2010            | Buana     |       | 🖿 View   |     |
| Data Keterangan Miskin          | Jenis Kelamian*          | 💽 Laki-laki       |     |       |            |                  |                 |           |       | 會 Hapus  |     |
| Laporan V                       |                          | O Perempuan       |     |       |            |                  |                 |           |       |          |     |
| lul Grafik 🗸                    | Sekolah*                 | - Pilih Sekolah - |     |       |            |                  |                 |           |       |          |     |
|                                 | Kelas*                   |                   |     |       |            |                  |                 |           |       |          |     |
|                                 | Bank*                    |                   |     |       |            |                  |                 |           |       |          |     |
|                                 | Nomor Rekening*          |                   |     |       |            |                  |                 |           |       |          |     |
|                                 |                          |                   |     |       |            |                  |                 |           |       |          |     |
|                                 | Orangtua / Wali Sis      | wa                |     |       |            |                  |                 |           |       |          |     |
|                                 | No.KTP*                  |                   |     |       |            |                  |                 |           |       |          |     |
|                                 | Nama Orangtua /<br>Wali* |                   |     |       |            |                  |                 |           |       |          |     |
|                                 | Alamat Orangtua /        |                   |     |       |            |                  |                 |           |       |          |     |

Gambar 4.9 Tampilan halaman menu input data siswa

Berikut potongan skrip program dari tampilan halaman menu input data siswa

```
$cekUser = mysql query("SELECT * FROM siswa WHERE nis siswa
='".$nis."' OR no ktp='".$ktp."'");
if(mysql num rows($cekUser)>0) {
echo "<meta http-equiv=refresh content=2;URL='home.php?op=sis'>
Maaf data dengan NIS $nis dan No.KTP $ktp Sudah ada, Ulangi
Lagi!!</strong>
</div>";
}
else{
mysql query("insert into siswa( nis siswa,
kd sekolah, no ktp, nm siswa, tmpt lahir, tgl lahir,
jenis_kel, nm_bank, kelas, status)
values
('$nis','$sek','$ktp','$nama','$tmpt','$tgl','$jns','$bank','$rek'
,'$kls','1')");
mysql query("insert into penghasilan ( no ktp, nama orangtua,
alamat, umur, pekerjaan, penghasilan, status ortu )
values ('$ktp','$ortu','$almt','$umur','$ker','$has','$sta')");
```

#### 4.3.4 Tampilan halaman menu penghasilan orang tua

Halaman ini digunakan oleh user sekolah untuk melihat informasi dan mengelola data penghasian orang tua atau wali siswa penerima bsm. Berikut ini merupakan tampilan halaman menu penghasilan orang tua dapat dilihat pada gambar 4.10

| Bantuan Siswa Miskin<br>( BSM ) | Ξ    | E           |                   |                  |               |                      |             |               |                    |               |              |  |  |
|---------------------------------|------|-------------|-------------------|------------------|---------------|----------------------|-------------|---------------|--------------------|---------------|--------------|--|--|
| Selamat Datang<br>Sekolah       | Data | Penghas     | ilan Orangtu      | a / Wali         |               |                      |             |               |                    |               |              |  |  |
| $\mathbf{\vee}$                 | Daf  | tar Penghas | ilan Orangtua / V | /ali             |               |                      |             |               |                    |               | ^ X          |  |  |
| 🖀 Home                          |      |             | Nama Ciaura       | Callala          | Name Orestu   | Al                   |             | Delveisee     | Penghasilan per    | Status        | A -41        |  |  |
| 🕼 Input Data 🗸 🗸                |      | NIS         | Nama Siswa        | Sekolan          | Nama Orangwa  | Alamat               | Umur        | рекегјаап     | Dulan              | Urangtua      | ACUON        |  |  |
| Data Kecamatan                  |      | 12000002    | 12000002          | SMK Negri Sewon  | Dian suatanto | Jin Merdeka          | 45          | Petani        | Rp. 300,000        | Hidup         | ✓ Edit       |  |  |
| Data Sekolah                    |      |             |                   |                  |               |                      |             |               |                    |               |              |  |  |
| Data Siswa                      |      | 100001      | 100001            | SMK Pelita Buana | Joko Susilo   | JIn Adisucipto No 12 | 45          | Petani        | Rp. 250,000        | Meninggal     | ✓ Edit       |  |  |
| Data Penghasilan Orang Tua      |      |             |                   |                  |               |                      |             |               |                    |               | - vew        |  |  |
| Data Keterangan Miskin          |      |             |                   |                  |               |                      |             |               |                    |               | 聞 Hapus      |  |  |
| 🖵 Laporan 🗸 🗸                   |      |             |                   |                  |               |                      |             |               |                    |               |              |  |  |
| 📶 Grafik 🗸                      |      |             |                   |                  |               | Siste                | m Informasi | Bantuan Siswa | Miskin   Dinas Per | ndidikan Kabu | paten Bantul |  |  |

Gambar 4.10 Tampilan halaman menu penghasilan orang tua

Berikut potongan skrip program dari tampilan halaman menu penghasilan orang

tua

```
mysql query("insert into penghasilan ( no ktp,
nama orangtua,
alamat,
umur,
pekerjaan,
penghasilan,
values ('$ktp','$ortu','$almt','$umur','$ker','$has','$sta')");
echo "<meta http-equiv=refresh content=2;URL='home.php?op=sis'>
<div class=\"alert alert-info alert-dismissible fade in\"</pre>
role=\"alert\">
<button type=\"button\" class=\"close\" data-dismiss=\"alert\"</pre>
aria-label=\"Close\"><span aria-hidden=\"true\"> x </span>
</button>
<strong>Data Siswa Berhasil Diinput..!!
  </div>
";
```

#### 4.3.5 Tampilan halaman menu pembayaran bsm

Halaman ini digunakan user admin untuk mengolah data pembayaran bantuan siswa miskin. Berikut ini merupakan tampilan halaman menu pembayaran bsm dapat dilihat pada gambar 4.11

| Bantuan Siswa Miskin<br>( BSM )     | ≡                 |                         |                   |              |                         |                      |                 |           | 1 admin ~  |
|-------------------------------------|-------------------|-------------------------|-------------------|--------------|-------------------------|----------------------|-----------------|-----------|------------|
| Selamat Datang<br>admin             | Sistem Informasi  | Bantuan Siswa M         | iskin ( BSM )     |              |                         |                      |                 |           |            |
| $\mathbf{\tilde{\mathbf{v}}}$       | Pembayaran BSM    | Fingkat SMK             |                   | ~ x _        | Detail Siswa            |                      |                 |           | ^ X .      |
| 🕋 Home                              |                   |                         |                   |              |                         |                      |                 |           |            |
| 🗭 Verifikasi Siswa BSM 🗸            | Kecamatan *       | Sewon                   | •                 |              | Biodata Siswa           |                      |                 |           |            |
| 🖿 Data Siswa Verifikasi 🗸           | Nama Sekolah*     | SMK Negri Sewon         |                   |              | Orang Tua / Wali Siswa  |                      |                 |           |            |
| <ul> <li>Pembayaran BSM </li> </ul> | Nama Siswa *      | Rianto anwar            |                   |              | Keterangan Miskin       |                      |                 |           |            |
| Tingkat SMK                         | Jumlah *          | Rp.                     |                   |              |                         |                      |                 |           |            |
| Tingkat SMP                         | Tahap Terima*     |                         |                   |              |                         |                      |                 |           |            |
| 🛅 Data Pembayaran BSM 🐱             |                   |                         |                   |              |                         |                      |                 |           |            |
| 🖵 Laporan 🗸 🗸                       |                   | Batal Simpa             | in                |              |                         |                      |                 |           |            |
| 📶 Grafik 🗸                          |                   |                         |                   |              |                         |                      |                 |           |            |
|                                     | Data Pembayaran B | 3antuan Siswa Miskin (B | SM)               |              |                         |                      |                 |           | ^ x        |
|                                     | Kode Nis Na       | ma Siswa Kel            | las Jumlah Terima | Tahap Terima | Tanggal Terima          | Bank                 | No Rek          | Status    | Detail     |
|                                     |                   |                         |                   |              |                         |                      |                 |           |            |
|                                     |                   |                         |                   |              | Piatam Informani Pantur | n Piowo Miokin I     | Dinas Pendidik: | an Kabuna | ten Bantul |
|                                     |                   |                         |                   |              | orstern mormasi Bantua  | in oiswa MISKIII   I |                 | annabupa  | en Dantui  |

Gambar 4.11 Tampilan halaman menu transaksi pembayaran

Berikut potongan skrip program dari tampilan halaman menu pembayaran bantuan siswa miskin.

```
<?PHP
include"config/koneksi.php";
$sek = $_POST['sek'];
mysql_query("insert into pembayaran ( kd_bayar,
nis siswa,
jumlah terima,
thp_terima,
tgl_terima,
status_b )
values
('$_POST[kds]','$_POST[nis]','$_POST[jum]','$_POST[tahap]',NOW(),'
Sudah')");
echo "<meta http-equiv=refresh
content=2;URL='home.php?op=pem sis&kd=$ POST[kd]&sek=$sek'>
Data Pembayaran BSM Berhasil Diinput..!!
</div>
```

#### 4.3.6 Tampilan halaman menu input data keterangan miskin

Halaman ini digunakan oleh user sekolah untuk menginput data keterangan miskin. Berikut ini merupakan tampilan halaman menu input data keterangan miskin dapat dilihat pada gambar 4.12

| Bantuan Siswa Miskin<br>(BSM) | ≡                   |                 |   |     |                |              |                   |             |             | 👤 Sekolah v   |
|-------------------------------|---------------------|-----------------|---|-----|----------------|--------------|-------------------|-------------|-------------|---------------|
| Selamat Datang<br>Sekolah     | Data Keterangan     | Miskin          |   |     |                |              |                   |             |             |               |
| $\mathbf{\bullet}$            | Tambah Data Keter   | angan Miskin    |   | ~ x | Daftar Keterar | igan Miskir  | 1                 |             |             | ~ ×           |
| 🖀 Home                        |                     |                 |   |     |                |              | No.Kartu          | No.Kartu    | No.Kartu    |               |
| 🕼 Input Data 🛛 🗸              | No Miskin*          | MSK003          |   |     | NO             | NIS          | MISKIN            | РКН         | Keluarga    | Action        |
| Data Kecamatan                | Pilih Sekolah *     | SMK Negri Sewon | ] |     | MSK002         | 100001       | KAR0853475        | PKH3827483  | KK84092849  | ✓ Edit ■ View |
| Data Sekolah                  | Pilih Siswa*        | Rianto anwar    | 1 |     |                |              |                   |             |             | _             |
| Data Siswa                    | Nemer Kerty Michie  |                 |   |     | MSK001         | 12000002     | KAR0853475        | PKH985903   | KK84092849  | ✓ Edit        |
| Data Penghasilan Orang Tua    | NOTIOT Karta MISKII |                 |   |     |                |              |                   |             |             | View          |
| Data Keterangan Miskin        | Nomor Kartu PKH *   |                 |   |     |                |              |                   |             |             | ∰ Hanus       |
| 🖵 Laporan 🗸 🗸                 | Nomor Kartu         |                 |   |     |                |              |                   |             |             | Bridgeo       |
| 🔟 Grafik 🗸 🗸                  | Keluarga *          |                 |   |     |                |              |                   |             |             |               |
|                               | Keterangan *        |                 |   |     |                |              |                   |             |             |               |
|                               |                     |                 |   |     |                |              |                   |             |             |               |
|                               |                     |                 |   |     |                |              |                   |             |             |               |
|                               |                     |                 |   |     |                |              |                   |             |             |               |
|                               |                     | Batal Simpan    |   |     |                |              |                   |             |             |               |
|                               |                     |                 |   |     |                |              |                   |             |             |               |
|                               |                     |                 |   |     | Sistem Inform  | nasi Bantuan | Siswa Miskin   Di | inas Pendid | likan Kabup | aten Bantul   |

Gambar 4.12 Tampilan halaman menu input data keterangan miskin

Berikut potongan skrip program dari tampilan halaman menu input data keterangan miskin

```
$cekUser = mysql query("SELECT * FROM ket miskin WHERE
nis siswa ='".$sis."'");
if(mysql num rows($cekUser)>0) {
echo "<meta http-equiv=refresh
content=2;URL='home.php?op=ket'>
Maaf data dengan NIS $sis Sudah ada, Ulangi Lagi!!</strong>
";
else{
mysql query("insert into ket miskin( no miskin, nis siswa,
no kartu miskin, no kartu pkh, no kartu keluarga, ket )
values ('$nmr','$sis','$km','$pkh','$kk','$ket')");
echo "<meta http-equiv=refresh
content=2;URL='home.php?op=ket'>
div class=\"alert alert-info alert-dismissible fade in\"
role=\"alert\">
Data Keteragan Miskin Berhasil Disimpan..!!
}
```

# 4.3.7 Tampilan halaman menu verifikasi calon siswa penerima BSM

Pada haaman menu verifikasi calon penerima bsm ini digunakan oleh user admin untuk melakukan verifikasi calon penerima bsm. Berikut ini merupakan tampilan utama halaman menu verifikasi calon siswa penerima BSM dapat dilihat pada gambar 4.13

| Bantuan Siswa Miski<br>( BSM ) | n | =     |                    |                                 |                                        |               |                    |          |     |                       |            |              |          | 2                      | admir |
|--------------------------------|---|-------|--------------------|---------------------------------|----------------------------------------|---------------|--------------------|----------|-----|-----------------------|------------|--------------|----------|------------------------|-------|
| Setamat Datang                 | 8 | Siste | em Inf             | ormasi Bantu                    | an Siswa Mi                            | skin ( B      | SM)                |          |     |                       |            |              |          |                        |       |
| $\overline{}$                  |   | Da    | ftar Sek           | olah Kecamatan                  | Sewon                                  |               | ~ ×                |          | Det | tail Siswa            |            |              |          | ~ >                    | н     |
| 📣 Home                         |   | т     | ingkatan           | Sekolah SMK                     |                                        |               |                    |          | в   | iodata Siswa          |            |              |          |                        |       |
| 🕼 Verifikasi Siswa BSM         | ~ |       | No                 | Nama Sakolah                    | Alamat                                 |               | Action             |          |     | NIS Sinwa             |            | 20984944     |          |                        |       |
| Kecamatan Sewon                | - |       | 1                  | SMK Negri Sewon                 | Jin Kasongan. Se                       | von. Tritonim | o. View            |          |     | Nama Siswa            |            | Rina Herlina |          |                        |       |
| Data Siswa Ventikasi           | ž |       |                    |                                 | Bantul, Daerah Ist<br>(0274) 7005622   | mewa Yogya    | karta              |          |     | Tempat Lahir          |            | Bandung      |          |                        |       |
| Colo Desta Desta Dom           |   |       | 2                  | SMK Pelita Buana                | Jin Parangkristis,<br>Sewon, Bantul Da | KM 6.5,Garon  | View               |          |     | Tanggal Lahir         |            | 2000-03-25   |          |                        |       |
|                                |   |       |                    |                                 | Yogyakarta (0274)                      | 6593198       |                    |          |     | Jenis Kelamin         |            | L            |          |                        |       |
| Caporan                        |   |       |                    |                                 |                                        |               |                    |          |     |                       |            |              |          |                        |       |
| Lant. Grank                    | Ť | т     | ingkatan           | Sekolah SMP                     |                                        |               |                    |          | 0   | orang Tua / Wali Sisv | ra         |              |          |                        |       |
|                                |   | Da    | ftar sisv<br>ИК Ne | va calon penerima<br>egri Sewon | a Bantuan Siswa                        | Miskin (B     | SM)                |          |     |                       |            |              |          | ^ ?                    | ĸ     |
|                                |   | Jin   | Kasonga            | in, sewon, mitonimo             | , Bantul, Daeran Is                    | inewa rog     | yakana (0274) 7005 | 0622     |     | No Kartu              |            |              |          |                        |       |
|                                |   |       | Nis                | Nama Siswa                      | Sekolah                                | Kelas         | No Kartu Miskin    | No Kartu | РКН | Keluarga              | Keterangan |              | Detail   | Verifikasi             |       |
|                                |   | 02    | 2098               | 4944 Rina Herlina               | SMK Negri<br>Sewon                     | 2             | KAR0853475         | PKH3827  | 483 | KK84092849            | Yalim      |              | 🖿 Detail | © Lulus<br>© Tidak Lul | 14.05 |

Gambar 4.13 Tampilan halaman utama menu verifikasi calon siswa penerima

bsm

Berikut potongan skrip program dari tampilan halaman menu verifikasi calon penerima bsm

```
<?php
include "config/koneksi.php";
$sqlt = mysql_query("SELECT * FROM sekolah WHERE kd_sekolah =
'$_GET[sek]' ");
$da=mysql_fetch_array($sqlt); ?>
<h3> <?PHP echo"$da[nama_sekolah]"; ?> </h3>
<h4> <?PHP echo"$da[alamat_sekolah]"; ?> </h4>
<?PH
$sql=mysql_query("SELECT * FROM siswa a, sekolah b, penghasilan c,
ket_miskin d
WHERE a.kd_sekolah = b.kd_sekolah AND a.no_ktp = c.no_ktp AND
a.nis_siswa = d.nis_siswa
AND b.kd_sekolah = '$_GET[sek]' ORDER BY a.nis_siswa DESC ");
```

#### 4.3.8 Tampilan halaman laporan data siswa penerima BSM

Pada halaman laporan data siswa penerima bsm digunakan oleh pihak dinas dan pihak sekolah untuk melihat informasi siswa penerima BSM. Berikut ini merupakan tampilan halaman laporan data siswa penerima BSM dapat dilihat pada gambar 4.14

| Sis<br>DINA | Sistem Informasi Bantuan Siswa Miskin<br>DINAS PENDIDIKAN KABUPATEN BANTUL<br>Laporan Data Siswa Penerima Bantuan Siswa Miskin |              |                  |       |               |           |                          |           |                     |             |  |  |  |  |
|-------------|----------------------------------------------------------------------------------------------------|--------------|------------------|-------|---------------|-----------|--------------------------|-----------|---------------------|-------------|--|--|--|--|
| No          | Nis                                                                                                    | Nama Siswa   | Sekolah          | Kelas | Orangtua      | Pekerjaan | Penghasilan Per<br>Bulan | No Miskin | Verifikasi          | Status      |  |  |  |  |
| 1           | 45645655                                                                                                    | Anwar Fuad   | SMK Pelita Buana | 2     | Susilo        | Petani    | Rp 150,000               | MSK004    | Sudah<br>Verifikasi | Lulus       |  |  |  |  |
| 2           | 20984944                                                                                                    | Rina Herlina | SMK Negri Sewon  | 2     | Rian Anwar    | Petani    | Rp 200,000               | MSK003    | Sudah<br>Verifikasi | Lulus       |  |  |  |  |
| 3           | 12000002                                                                                                    | Rianto anwar | SMK Negri Sewon  | 2     | Dian suatanto | Petani    | Rp 300,000               | MSK001    | Sudah<br>Verifikasi | Lulus       |  |  |  |  |
| 4           | 100001                                                                                                    | Joko susanto | SMK Pelita Buana | 1     | Joko Susilo   | Petani    | Rp 250,000               | MSK002    | Sudah<br>Verifikasi | Tidak Lulus |  |  |  |  |

Gambar 4.14 Tampilan halaman laporan data siswa penerima BSM

Berikut potongan skrip program dari tampilan halaman laporan data siswa

penerima BSM

```
<h3>Laporan Data Siswa Penerima Bantuan Siswa Miskin</h3>
</div>
<?
include "config/koneksi.php";
$sql=mysql_query("SELECT * FROM siswa a, sekolah b, penghasilan c,
ket miskin d
WHERE a.kd_sekolah = b.kd_sekolah AND a.no_ktp = c.no_ktp AND
a.nis siswa = d.nis siswa
ORDER BY a.nis siswa DESC ");
?>
<table width="1206" cellpadding="0" cellspacing="0"
summary="Summary Here">
<thead>
<t.r>
 No 
 Nis 
 Nama Siswa 
 Sekolah 
 Kelas 
 Orangtua 
 Pekerjaan
 Penghasilan Per Bulan 
 No Miskin
 Verifikasi
Status 
</thead>
<?
counter = 1;
while($data=mysql fetch array($sql)) {
$no++;
if ($counter % 2 == 0) $warna = $warnaGenap;
else $warna = $warnaGanjil;
?>
>
<? echo $no";?>
<? echo $data[nis siswa]";?>
<? echo $data[nm_siswa]";?>
<? echo $data[nama_sekolah]";?>
<? echo $data[kelas]";?>
<? echo "data[nama orangtua]";?>
<? echo $data[pekerjaan]";?>
<? echo "<i>Rp
".number format($data[penghasilan])."</i>"; ?>
```

### 4.3.9 Tampilan halaman laporan data siswa penerima BSM per sekolah

Pada halaman laporan data siswa penerima bsm per sekolah digunakan oleh pihak dinas untuk melihat informasi siswa penerima BSM per sekolah Berikut ini merupakan tampilan halaman laporan data siswa penerima BSM per sekolah dapat dilihat pada gambar 4.15

| Sis                                                                                                    | Sistem Informasi Bantuan Siswa Miskin<br>dinas pendidikan kabupaten bantul                                           |            |     |       |          |        |           |                          |           |                     |        |  |  |  |
|----------------------------------------------------------------------------------------------------|----------------------------------------------------------------------------------------------------|------------|-----|-------|----------|--------|-----------|--------------------------|-----------|---------------------|--------|--|--|--|
| Laporan Data Siswa Penerima Bantuan Siswa Miskin (BSM) Per Sekolah Pilih Sekolah- • SMK Pelita Buana Jin Parangkristis, KM 6.5,Garon, Sewon, Bantul,Daerah Istimewa Yogyakarta (0274) 6593198 |                                                                                                    |            |     |       |          |        |           |                          |           |                     |        |  |  |  |
| No                                                                                                    | Nis                                                                                                    | Nama Siswa | Sex | Kelas | Orangtua | Alamat | Pekerjaan | Penghasilan Per<br>Bulan | No Miskin | Verifikasi          | Status |  |  |  |
| 1                                                                                                    | 45645655                                                                                                    | Anwar Fuad | L   | 2     | Susilo   | Anwar  | Petani    | Rp 150,000               | MSK004    | Sudah<br>Verifikasi | Lulus  |  |  |  |
| 2                                                                                                    | 2 100001 Joko susanto L 1 Joko Susilo Jin Adisucipto No Petani <i>Rp 250,000</i> MSK002 Sudah Verifikasi Tidak Lulus |            |     |       |          |        |           |                          |           |                     |        |  |  |  |
| [ Print                                                                                                    | [Print] [ Tutup ]                                                                                                    |            |     |       |          |        |           |                          |           |                     |        |  |  |  |

Gambar 4.15 Tampilan halaman laporan data siswa penerima BSM per sekolah Berikut potongan skrip program dari tampilan halaman laporan data siswa penerima BSM per sekolah

```
<?php
echo"Pilih Sekolah : ";
include "config/koneksi.php";
$sql = mysql query("SELECT * FROM sekolah order by kd sekolah
desc");
echo "<select name='psn' align='center' class=\"form-control2\"</pre>
onChange=window.location.href='lap bsm sekolah.php?&kd='+this.valu
e >
<option value=''>- Pilih Sekolah-</option>";
while ($d = mysql fetch array($sql)) {
echo "<option value=$d[kd sekolah]>$d[nama sekolah]</option>";
}
echo "</select><br>";
if (!empty($ GET['kd'])) {
echo"<hr>";
$sqlt = mysql query("SELECT * FROM sekolah WHERE kd sekolah =
'$ GET[kd]' ");
$da=mysql fetch array($sqlt); ?>
<h2> <?PHP echo"$da[nama sekolah]"; ?> </h2>
<h4> <?PHP echo"$da[alamat sekolah]"; ?> </h4>
<?
include "config/koneksi.php";
sql=mysql query("SELECT * FROM siswa a, sekolah b, penghasilan c,
ket miskin d WHERE a.kd sekolah = b.kd sekolah AND a.no ktp =
c.no_ktp AND a.nis_siswa = d.nis_siswa
AND b.kd_sekolah = '$_GET[kd]'ORDER BY a.nis_siswa DESC ");
?>
<table width="1206" cellpadding="0" cellspacing="0"
summary="Summary Here">
<thead>
>
 No 
 Nis 
 Nama Siswa 
 Sex 
 Kelas 
 Orangtua 
 Alamat 
 Penghasilan Per Bulan 
 No Miskin
Verifikasi
Status 
</thead>
<?
counter = 1;
while($data=mysql fetch array($sql)) {
$no++;
if ($counter % 2 == 0) $warna = $warnaGenap;
else $warna = $warnaGanjil;
?>
```

### 4.3.10 Tampilan halaman laporan data penghasilan orang tua / wali

Pada halaman laporan data siswa penerima bsm per sekolah digunakan oleh pihak dinas untuk melihat informasi data penghasilan orang tua Berikut ini merupakan tampilan halaman laporan penghasilan orangtua tau atau wali dapat dilihat pada gambar 4.16

| Sis<br>dina<br>Lapora | Sistem Informasi Bantuan Siswa Miskin<br>dinas pendidikan kabupaten bantul<br>Laporan Data Penghasilan Orangtua / Wali |              |                  |                 |      |           |                          |           |                    |  |  |  |  |
|-----------------------|----------------------------------------------------------------------------------------------------|--------------|------------------|-----------------|------|-----------|--------------------------|-----------|--------------------|--|--|--|--|
| No                    | KTP                                                                                                    | Nama Siswa   | Sekolah          | Orangtua / Wali | Umur | Pekerjaan | Penghasilan Per<br>Bulan | No Miskin | Status<br>Orangtua |  |  |  |  |
| 1                     | 89904543454                                                                                                    | Anwar Fuad   | SMK Pelita Buana | Susilo          | 45   | Petani    | Rp 150,000               | MSK004    | Hidup              |  |  |  |  |
| 2                     | 09809897876                                                                                                    | Rina Herlina | SMK Negri Sewon  | Rian Anwar      | 45   | Petani    | Rp 200,000               | MSK003    | Hidup              |  |  |  |  |
| 3                     | 12000003                                                                                                    | Rianto anwar | SMK Negri Sewon  | Dian suatanto   | 45   | Petani    | Rp 300,000               | MSK001    | Hidup              |  |  |  |  |
| 4                     | 100001                                                                                                    | Joko susanto | SMK Pelita Buana | Joko Susilo     | 45   | Petani    | Rp 250,000               | MSK002    | Meninggal          |  |  |  |  |

Gambar 4.16 Tampilan halaman laporan penghasilan orang tua atau wali Berikut potongan skrip program dari tampilan Tampilan halaman laporan penghasilan orang tua atau wali

```
<h3>Laporan Data Penghasilan Orangtua / Wali</h3>
</div>
include "config/koneksi.php";
$sql=mysql_query("SELECT * FROM siswa a, sekolah b, penghasilan c,
ket miskin d
WHERE a.kd sekolah = b.kd sekolah AND a.no ktp = c.no ktp AND
a.nis siswa = d.nis siswa
ORDER BY a.nis_siswa DESC ");
?>
<thead>
 No 
 KTP 
 Nama Siswa 
 Sekolah 
 Orangtua / Wali
 Umur
 Pekerjaan
 Penghasilan Per Bulan 
 No Miskin
Status Orangtua 
</thead>
<?
counter = 1;
while($data=mysql fetch array($sql)) {
$no++;
if ($counter % 2 == 0) $warna = $warnaGenap;
else $warna = $warnaGanjil;
>
>
<? echo $no";?>
<? echo $data[no ktp]";?>
<? echo $data[nm_siswa]";?>
<? echo $data[nama_sekolah]";?>
<? echo $data[nama_orangtua]";?>
<? echo $data[umur]";?>
<? echo $data[pekerjaan]";?>
<? echo <i>Rp
".number_format($data[penghasilan])."</i>"; ?>
<? echo $data[no miskin]";?>
<? echo $data[status ortu]";?>
<? $counter++;
?>
```

### 4.3.11 Tampilan halaman laporan status data pembayaran BSM

Pada halaman laporan data status pembaran digunakan oleh pihak dinas untuk laporan status data pembayaran BSM Berikut ini merupakan tampilan halaman laporan status data pembayaran BSM dapat dilihat pada gambar 4.17

| Sistem Informasi Bantuan Siswa Miskin<br>dinas pendidikan kabupaten bantul<br>Laporan Data Status Pembayaran Bantuan Siswa Miskin (BSM) |           |                 |                     |       |                 |            |               |              |                |         |                  |
|----------------------------------------------------------------------------------------------------|-----------|-----------------|---------------------|-------|-----------------|------------|---------------|--------------|----------------|---------|------------------|
| No                                                                                                    | Nis Siswa | Nama Siswa      | Sekolah             | Kelas | Orangtua / Wali | Kode Bayar | Jumlah Terima | Tahap Terima | Tanggal Terima | Bank    | Status Bayar     |
| 1                                                                                                    | 45645655  | Anwar Fuad      | SMK Pelita<br>Buana | 2     | Susilo          | BY004      | Rp 1,000,000  | Pertama      | 2017-01-15     | Mandiri | Sudah<br>Tranfer |
| 2                                                                                                    | 45645655  | Anwar Fuad      | SMK Pelita<br>Buana | 2     | Susilo          | BY005      | Rp 1,000,000  | Kedua        | 2017-01-15     | Mandiri | Sudah<br>Tranfer |
| 3                                                                                                    | 12000002  | Rianto<br>anwar | SMK Negri<br>Sewon  | 2     | Dian suatanto   | BY001      | Rp 10,000,000 | Pertama      | 2017-01-14     | BNI     | Sudah<br>Tranfer |
| 4                                                                                                    | 12000002  | Rianto<br>anwar | SMK Negri<br>Sewon  | 2     | Dian suatanto   | BY002      | Rp 10,000,000 | Kedua        | 2017-01-14     | BNI     | Sudah<br>Tranfer |
| 5                                                                                                    | 12000002  | Rianto<br>anwar | SMK Negri<br>Sewon  | 2     | Dian suatanto   | BY003      | Rp 10,000,000 | Ketiga       | 2017-01-14     | BNI     | Sudah<br>Tranfer |

Gambar 4.17 Tampilan laporan status data pembayaran BSM

Berikut potongan skrip program dari tampilan halaman laporan status data pembayaran BSM

```
<h3>Laporan Data Status Pembayaran Bantuan Siswa Miskin (BSM)
</h3>
</div>
<?
include "config/koneksi.php";
$sql=mysql query("SELECT * FROM siswa a, sekolah b, penghasilan c,
ket_miskin d, pembayaran e WHERE a.kd_sekolah = b.kd_sekolah AND
a.no_ktp = c.no_ktp AND a.nis_siswa = d.nis_siswa AND a.nis siswa
= e.nis siswa AND a.status = 'Lulus'
ORDER BY a.nis siswa DESC ");
?>
<thead>
 No 
 Nis Siswa
 Nama Siswa 
 Sekolah 
 Kelas 
 Orangtua / Wali
 Kode Bayar
 Jumlah Terima
 Tahap Terima
 Tanggal Terima
Bank 
Status Bayar 
</thead>
<?
counter = 1;
while($data=mysql_fetch_array($sql)) {
$no++;
if ($counter % 2 == 0) $warna = $warnaGenap;
else $warna = $warnaGanjil;
?>
>
<? echo $no";?>
<? echo "data[nis siswa]";?>
<? echo $data[nm siswa]";?>
<? echo $data[nama sekolah]";?>
<? echo $data[kelas]";?>
<? echo $data[nama orangtua]";?>
<? echo $data[kd bayar]";?>
<? echo "<i>Rp
".number format($data[jumlah terima])."</i>"; ?>
<? echo "data[thp terima]";?>
<? echo $data[tgl terima]";?>
<? echo $data[nm bank]";?>
<font color="#0000FF">
<? echo $data[status b] Tranfer";?></font>
<?
$counter++;
```

# 4.3.12 Tampilan halaman grafik jumlah siswa penerima BSM per tahun

Pada halaman grafik jumlah siswa penerima bsm pertahun digunakan oleh pihak dinas maupun pihak sekolah untuk melihat informasi jumlah siswa penerima BSM per tahun. Berikut ini merupakan tampilan halaman grafik jumlah siswa penerima bsm pertahun dapat dilihat pada gambar 4.18

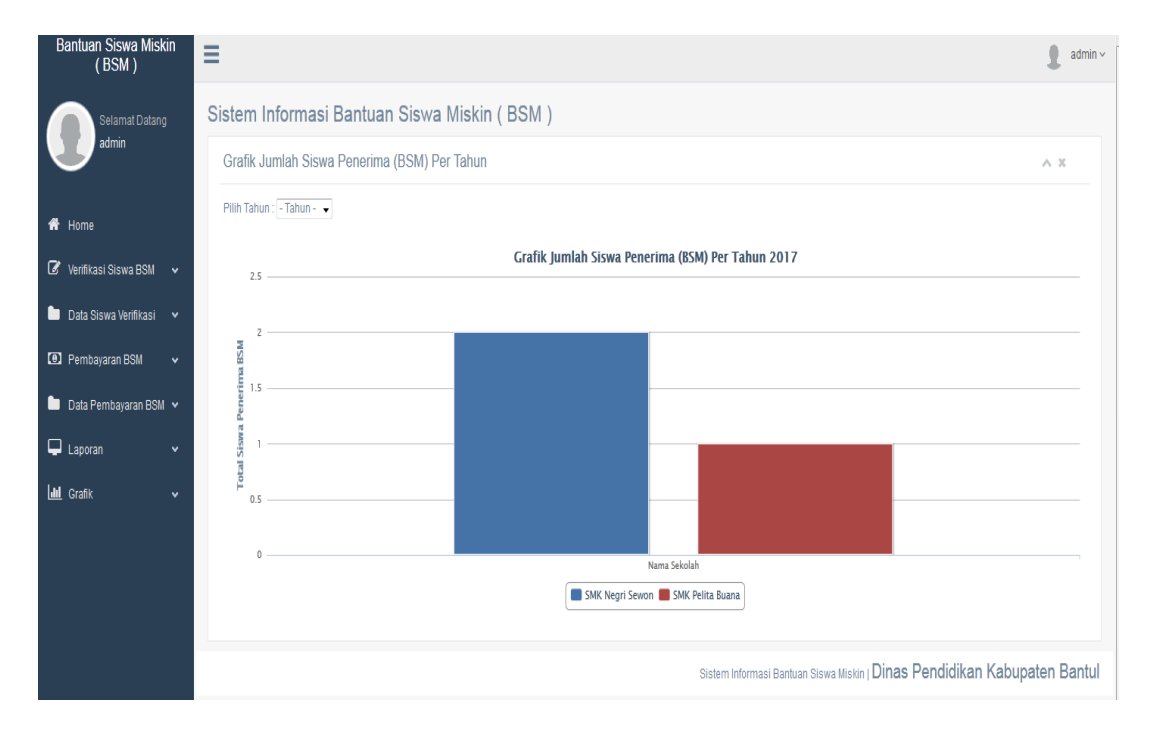

Gambar 4.18 Tampilan halaman grafik jumlah siswa penerima bsm pertahun Berikut ini potongan skrip program dari tampilan halaman grafik jumlah siswa penerima bsm pertahun

```
<script type="text/javascript">
var chart1;
$(document).ready(function() {
chart1 = new Highcharts.Chart({
chart: {
renderTo: 'container',
type: 'column'
title: {
text: '<b> Grafik Jumlah Siswa Penerima (BSM) Per Tahun <?PHP echo
$ GET['kd'] ?></b> '
xAxis: {
categories: ['Nama Sekolah'] },
yAxis: {
 title: {
text: 'Total Siswa Penerima BSM '
}
},
series:
[
<?php
include('config/koneksi.php');
$sql = "SELECT * FROM siswa a, sekolah b
WHERE a.kd sekolah = b.kd sekolah
GROUP BY b.kd sekolah
ORDER BY a.nis siswa DESC limit 10";
$query = mysql query( $sql ) or die(mysql error());
while (\$ret = mysql fetch array (\$query) ) {
$nama=$ret['nama sekolah'];
$kode=$ret['kd sekolah'];
total = 0;
              = "SELECT *, count(a.status ='Lulus') as jum FROM
$sql_jumlah
siswa a, sekolah b
WHERE a.kd sekolah = b.kd sekolah
AND b.kd sekolah = '$kode'
AND a.status = 'Lulus'
GROUP BY a.nm siswa
ORDER BY a.nm siswa DESC";
$query jumlah = mysql query( $sql jumlah ) or die(mysql error());
$jml=mysql_num_rows($query_jumlah);
while( $data = mysql_fetch_array( $query_jumlah ) ) {
```